Система мониторинга туалетных модулей

# РУКОВОДСТВО ПОЛЬЗОВАТЕЛЯ СЕРВЕРОМ МОНИТОРИНГА

Москва 2021 г.

## ОГЛАВЛЕНИЕ

| ВХОД В СИСТЕМУ                         | 3  |
|----------------------------------------|----|
| ОБЩАЯ ИНФОРМАЦИЯ                       | 4  |
| МОНИТОРИНГ МОДУЛЕЙ                     | 6  |
| СПИСОК МОДУЛЕЙ                         | 6  |
| ДОБАВЛЕНИЕ МОДУЛЕЙ                     | 9  |
| УПРАВЛЕНИЕ МОДУЛЕМ                     | 10 |
| РЕДАКТИРОВАНИЕ ОПИСАНИЯ МОДУЛЯ         | 14 |
| МОНИТОРИНГ КАСС                        | 15 |
| СПИСОК КАСС                            | 15 |
| ДОБАВЛЕНИЕ КАСС                        | 17 |
| УПРАВЛЕНИЕ КАССОЙ                      | 17 |
| РЕДАКТИРОВАНИЕ ОПИСАНИЯ КАССЫ          | 19 |
| ПОЛЬЗОВАТЕЛИ                           | 20 |
| СПИСОК ПОЛЬЗОВАТЕЛЕЙ                   | 20 |
| ДОБАВЛЕНИЕ/РЕДАКТИРОВАНИЕ ПОЛЬЗОВАТЕЛЯ |    |

## ВХОД В СИСТЕМУ

Перед началом использования сервера мониторинга требуется получить данные авторизации у администратора системы (*info@plataform.ru*). Они включают в себя «Логин» и «Пароль» которые необходимо ввести для входа в систему. Далее перейдите в web-браузере по следующему URL адресу «*http://wc-abc.ru/login*», введите свой логин-пароль и нажмите на кнопку «Войти» в верхнем меню.

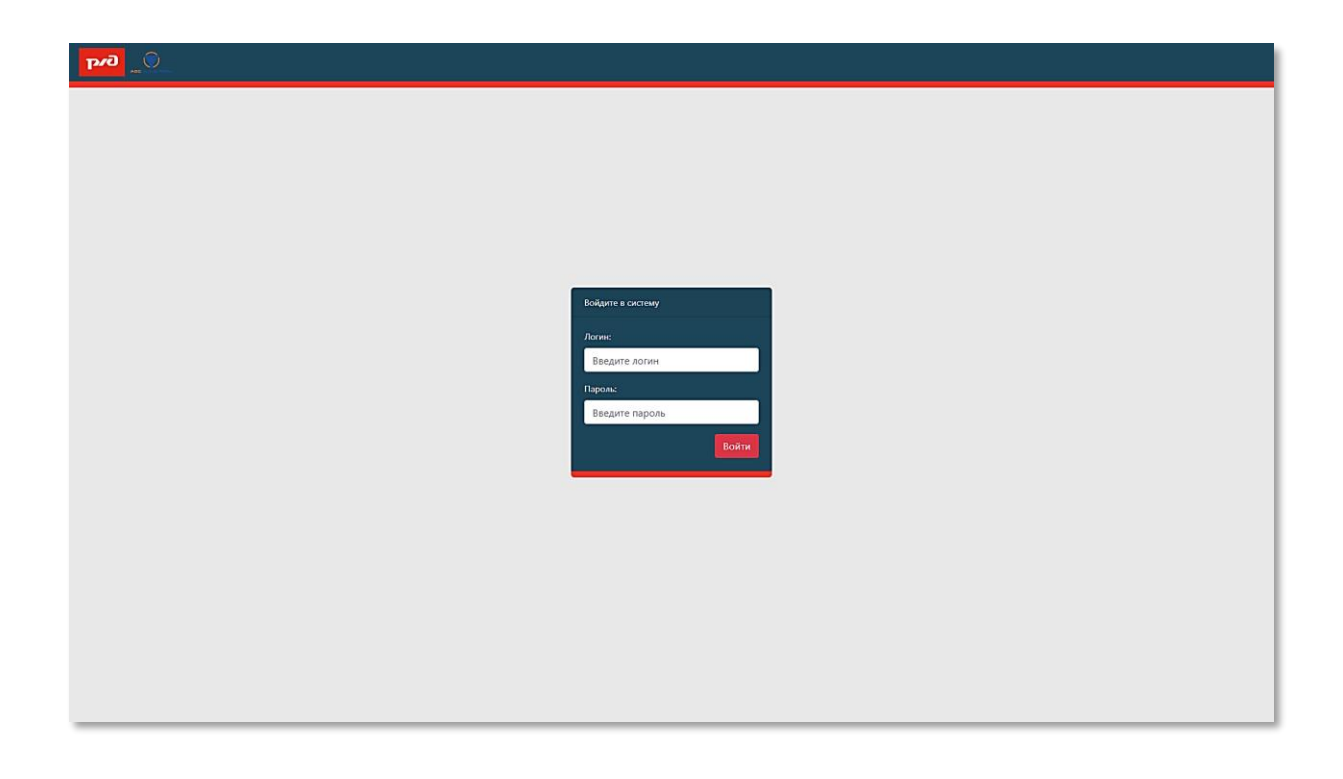

Для выхода из системы необходимо нажать на кнопку «Выйти» в верхнем меню.

| פאק | Мониторинг модулей Мониторинг касс Пользователи | Выйти |  |
|-----|-------------------------------------------------|-------|--|
|     |                                                 |       |  |

## ОБЩАЯ ИНФОРМАЦИЯ

Сервер мониторинга состоит из трех основных разделов:

 Мониторинг модулей – содержит список туалетных модулей, работающих в системе и их текущее состояние. Для перехода в раздел необходимо выбрать пункт «Мониторинг модулей» в верхнем меню;

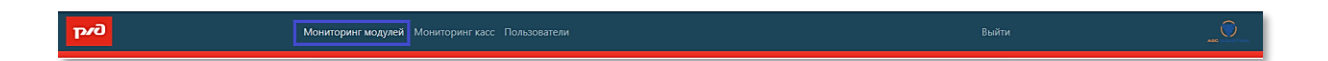

 Мониторинг касс – содержит список касс, работающих в системе и их текущее состояние. Для перехода в раздел необходимо выбрать пункт «Мониторинг касс» в верхнем меню системы;

## Мониторинг модулей Мониторинг касс Пользователи Выйти

 Пользователи – раздел служит для администрирования пользователей системы, а именно добавление новых, редактирование/удаление существующих. Для перехода в раздел необходимо выбрать пункт «Пользователи» в верхнем меню системы.

Доступ к разделам сервера ограничен в соответствии с ролями пользователей:

- Администратор имеет доступ ко всем разделам. Управляет работой всей системы и производит распределение прав доступа между остальными пользователями;
- Менеджер туалетов имеет доступ только к разделу «Мониторинг модулей». Осуществляет контроль за работой и содержанием туалетных модулей;
- Менеджер касс имеет доступ только к разделу «Мониторинг касс». Осуществляет контроль за работой касс.

## МОНИТОРИНГ МОДУЛЕЙ

#### СПИСОК МОДУЛЕЙ

Список модулей доступен пользователю сразу после перехода в раздел «Мониторинг модулей». Список включает в себя список всех модулей доступных в системе и краткую сводку об их текущем состоянии.

| նու | Мониторинг мо | дулей М | 1ониторинг касс | Пользователи |           |                      |           | Выйт           | и | ſ |
|-----|---------------|---------|-----------------|--------------|-----------|----------------------|-----------|----------------|---|---|
|     | Список        | модул   | тей             |              |           |                      |           | Добавить новый |   |   |
|     | ID            | Код     | Адрес           | Чистая вода  | Тех. вода | Оценки пользователей | Посещения | События        |   |   |
|     | WC0001        | 0001    | Парк Рускеала   | 를            | 를         | 🙂 o 😑 o 🔞 o          | 0         | s o 🛛 o 🗢      |   |   |
|     |               |         |                 |              |           |                      |           |                |   |   |
|     |               |         |                 |              |           |                      |           |                |   |   |
|     |               |         |                 |              |           |                      |           |                |   |   |
|     |               |         |                 |              |           |                      |           |                |   |   |
|     |               |         |                 |              |           |                      |           |                |   |   |
|     |               |         |                 |              |           |                      |           |                |   |   |
|     |               |         |                 |              |           |                      |           |                |   |   |
|     |               |         |                 |              |           |                      |           |                |   |   |
|     |               |         |                 |              |           |                      |           |                |   |   |
|     |               |         |                 |              |           |                      |           |                |   |   |
|     |               |         |                 |              |           |                      |           |                |   |   |
|     |               |         |                 |              |           |                      |           |                |   |   |
|     |               |         |                 |              |           |                      |           |                |   |   |
|     |               |         |                 |              |           |                      |           |                |   |   |
|     |               |         |                 |              |           |                      |           |                |   |   |
|     |               |         |                 |              |           |                      |           |                |   |   |

В списке модулей отображается такая информация как:

 ID, Код и Адрес – ID (уникальный идентификатор) задается заранее при прошивке блока управления туалетным модулем (далее - БУТМ), либо задается сервером автоматически по «МАС» адресу БУТМ'а. Код также задается по «МАС» адресу БУТМ'а либо при создании модуля вручную или автоматически. Адрес модуля задается вручную администратором;

| ID     | Код  | Адрес         |
|--------|------|---------------|
| WC0001 | 0001 | Парк Рускеала |

- Уровень жидкости отображает текущий уровень жидкости в баках чистой и технической воды на модуле. Для каждого типа баков существует три состояния (бак полный, бак пустой и промежуточное состояние). Для каждого типа бака жидкости и его текущего уровня выводится соотв. цветная иконка:
  - Чистая вода Зеленая иконка означает, что уровень жидкости
     90% или больше. Желтая иконка означает, что уровень жидкости 20% или больше. Красная иконка означает, что уровень жидкости 10%;
  - Техническая вода Зеленая иконка означает, что уровень жидкости 90% или больше. Желтая иконка означает, что уровень жидкости 80% или больше. Красная иконка означает, что уровень жидкости 10% или больше.

| Чистая вода | Тех. вода |
|-------------|-----------|
| 를           | 를         |

• Оценки пользователей – отображает оставленные оценки качества обслуживания пользователей за последние 24 часа. Оценки

пользователей разделяются на три типа: «хорошо», «нормально», «плохо»;

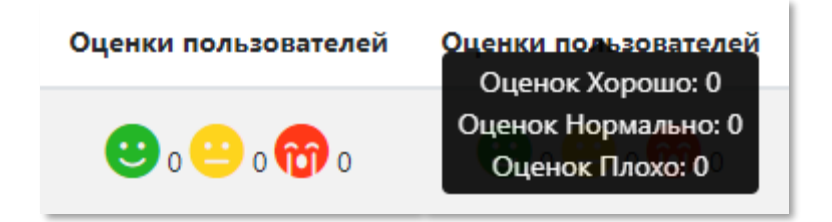

• Посещения — отображает количество посещений модуля пользователями за последние 24 часа;

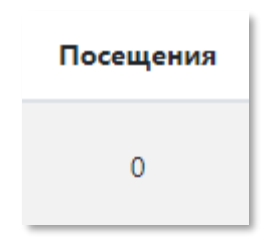

- События отображает различные события на происходящие на модуле, а именно: количество уборок, количество аварий и статус связи с модулем:
  - наведя на иконку «восклицательный знак» отображается текущее количество аварий на модуле;

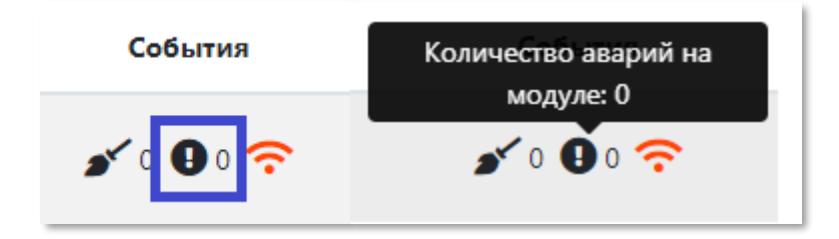

 наведя на иконку, «метла» отображается общее количество уборок модуля за последние 24 часа;

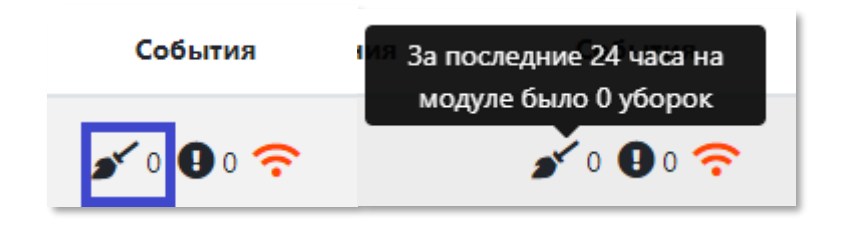

 наведя на иконку «wifi» отображается время приходя последнего состояния с модуля. Если иконка красная, то связи с модулем давно не было.

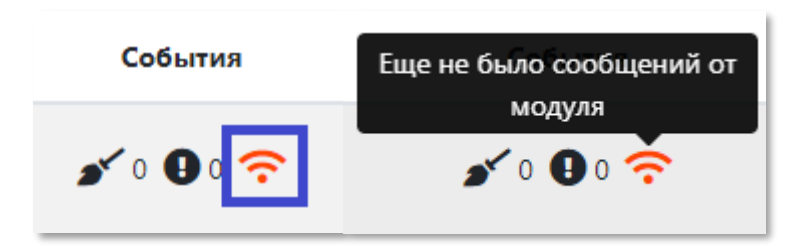

## ДОБАВЛЕНИЕ МОДУЛЕЙ

На экране списка модулей можно вручную добавить новый модуль в систему нажав кнопку «Добавить новый»

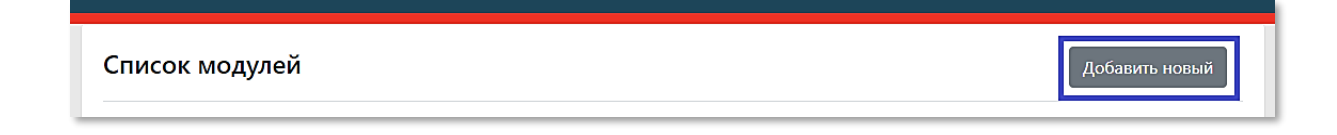

Для добавления модуля необходимо указать его код, адрес, ID и после чего нажать кнопку «Добавить». Адрес и ID модуля при необходимости в дальнейшем можно заменить на странице модуля.

| Добавление нового модуля | × |
|--------------------------|---|
| Код модуля:              |   |
| Введите код модуля       |   |
| ID модуля:               |   |
| Введите нзвание модуля   |   |
| Адрес модуля:            |   |
| Введите адрес модуля     |   |
| Добавить Отмена          |   |

## УПРАВЛЕНИЕ МОДУЛЕМ

При нажатии на строку в списке модулей осуществляется переход на страницу с подробной информацией о модуле.

| ц: 0001<br>рес: Парк Рускеала                                                                              |                                                                                  |                                                                                                    |                                              |                                               |  |
|----------------------------------------------------------------------------------------------------|----------------------------------------------------------------------------------|----------------------------------------------------------------------------------------------------|----------------------------------------------|-----------------------------------------------|--|
| Сводка Состояния                                                                                           | Аварии Уборки                                                                    | Оценки качества Посещения                                                                                                    |                                              |                                               |  |
| Диспетчер модуля:<br>Уборок за день:<br>Последняя уборка была:                                             | clean<br>0                                                                       | Последнее состояние:<br>Посещений за сегодня:<br>Последнее посещение:                                                        | 0                                            | Уровень чистой<br>воды:<br>Уровень тех. воды: |  |
| Кабина мужская 1<br>Кабина мужская 2<br>Кабина женская 1<br>Кабина женская 2<br>Кабина ММГН<br>Комната МИР | НЕИЗВЕСТНО<br>НЕИЗВЕСТНО<br>НЕИЗВЕСТНО<br>НЕИЗВЕСТНО<br>НЕИЗВЕСТНО<br>НЕИЗВЕСТНО | Техническое помещение<br>Комната персонала<br>Тамбур<br>Мужское отделение<br>Женское отделение<br>Кабина ММГН<br>Комната МиР | ? 0°<br>? 0°<br>? 0°<br>? 0°<br>? 0°<br>? 0° | Аварии на модуле:                             |  |

На главной странице модуля отображается основная информация такая как:

- Назначенный диспетчер модуля;
- Количество уборок за весь день;
- Дата и время последней уборки;
- Дата и время последнего сообщения (состояния) от модуля;
- Количество посещений за день;
- Дата и время последнего посещения;
- Текущий уровень чистой воды в баке;
- Текущий уровень технической воды в баке;
- Текущее состояние занятости кабин модуля;
- Текущая температура во всех зонах модуля;
- Текущие аварии на модуле.

Также на странице модуля имеется возможность получения более детализированной информации о показателях работы модуля за указанные промежутки времени: • Запрос состоянии модуля за указанный период времени;

| дрес: Парк | Рускеала  |            |                   |                 |                   |             |
|------------|-----------|------------|-------------------|-----------------|-------------------|-------------|
| Сводка     | Состояния | Аварии У   | борки Оценки каче | ества Посещения |                   |             |
| оиск по да | re:       |            |                   | Начало:         | Око               | нчание:     |
|            |           |            |                   |                 |                   | Поисн       |
| Время      | ч         | истая вода | Тех. вода         | Серая вода      | Состояния кабинок | Температуры |
|            |           |            |                   | Нет данных      |                   |             |
|            |           |            |                   |                 |                   |             |

• Запрос активных аварии на модуле за указанный период времени;

| Модуль: WC000                     | 1 🖋        |        |                 |                |            |       |
|-----------------------------------|------------|--------|-----------------|----------------|------------|-------|
| сод: 0001<br>\дрес: Парк Рускеала |            |        |                 |                |            |       |
| Сводка Состояния                  | Аварии     | Уборки | Оценки качества | Посещения      |            |       |
| Іоиск по дате:                    |            |        | Начало:         |                | Окончание: |       |
|                                   |            |        |                 |                |            | Поиск |
| Дата                              | возникнове | ения   |                 | Дата окончания | Тип аварии |       |
| Нет данных                        |            |        |                 |                |            |       |
|                                   |            |        |                 |                |            |       |

• Запрос статистики уборок модуля за указанный период времени с возможностью выбора конкретной зоны уборки;

| <b>Модуль: WC0001 🖋</b><br>Код: 0001<br>Адрес: Парк Рускеала |                    |                          |                                   |
|--------------------------------------------------------------|--------------------|--------------------------|-----------------------------------|
| Сводка Состояния Аварии                                      | Уборки Оценки каче | ства Посещения           |                                   |
| Поиск по дате:                                               | Начало:            | Окончание:               | Зона:<br>Выберите зону 🔶<br>Поиск |
| Дата проведения                                              | Зона               | Планируемое время уборки | Пользователь                      |
|                                                              |                    | Нет данных               |                                   |
|                                                              |                    | « < <b>1</b> »           |                                   |

 Запрос статистики оценок качества обслуживания пользователей на модуле за указанный период времени с возможностью выбора конкретной зоны и типа оценки;

| од: 0001<br>дрес: Парк Рускеала |               |                 |                 |             |                |       |
|---------------------------------|---------------|-----------------|-----------------|-------------|----------------|-------|
| Сводка Состояния                | Аварии Уборки | Оценки качества | Посещения       |             |                |       |
| Іоиск по дате:                  | Начало:       | Окончание:      | Зона:           | Оце         | нка:           |       |
|                                 |               |                 | 📖 Выберите зону | <b>\$</b> В | ыберите оценку | \$    |
|                                 |               |                 |                 |             |                | Поиск |
|                                 | Дата оценки   |                 | Зона            |             | Оценка         |       |
|                                 |               |                 | Нет данных      |             |                |       |
|                                 |               |                 |                 |             |                |       |

 Запрос статистики посещения туалетного модуля за указанный период времени.

| код; 0001<br>Адрес: Парк Рускеала |                          |                           |       |  |  |  |
|-----------------------------------|--------------------------|---------------------------|-------|--|--|--|
| Сводка Состояния Аварии Уборки    | Оценки качества Посещени | я                         |       |  |  |  |
| Поиск по дате:                    | Начало:                  | Окончание:                | Поиск |  |  |  |
| Дата посещения                    | Зона                     | Номер телефона посетителя | 1     |  |  |  |
| Нет данных                        |                          |                           |       |  |  |  |
|                                   | « c <b>1</b> >           | 3                         |       |  |  |  |

#### РЕДАКТИРОВАНИЕ ОПИСАНИЯ МОДУЛЯ

На странице модуля можно изменить такую информацию модуле как:

- ID (отображаемое название);
- Адрес модуля.

Для этого необходимо нажать на иконку *р*ядом с названием модуля и ввести новую информацию после чего нажать на кнопку «Сохранить».

## МОНИТОРИНГ КАСС

#### СПИСОК КАСС

Список касс доступен пользователю сразу после перехода в раздел «Мониторинг касс». Список включает в себя список всех касс доступных в системе и краткую сводку об их текущем состоянии:

| исок касс    |              |       |                      |        |         |
|--------------|--------------|-------|----------------------|--------|---------|
| ID           | Код          | Адрес | Оценки пользователей | Уборки | События |
| 0A141E28323C | 0A141E28323C |       | 🙂 o 😑 o 😚 o          | 0      | ÷       |
|              |              |       |                      |        |         |

В списке касс отображается такая информация как:

 ID, Код и Адрес – ID (уникальный идентификатор) задается заранее при прошивке блока управления кассы (далее – БУК), либо задается сервером автоматически по «МАС» адресу БУК'а. Код также задается по «МАС» адресу БУК'а либо при создании модуля вручную или автоматически. Адрес кассы задается вручную администратором;

| ID           | Код          | Адрес |
|--------------|--------------|-------|
| 0A141E28323C | 0A141E28323C |       |

• Оценки пользователей – отображает оставленные оценки качества обслуживания пользователей за последние 24 часа. Оценки

пользователей разделяются на три типа: «хорошо», «нормально», «плохо»;

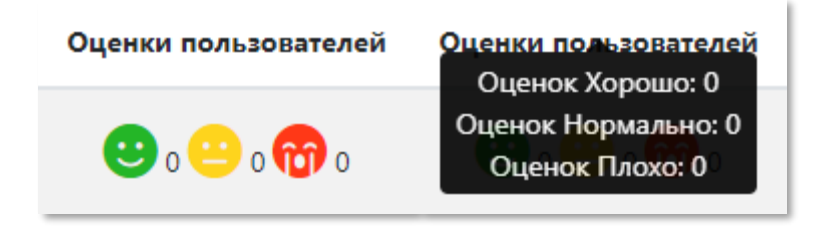

 Уборки – отображаете количество уборок кассы за последние 24 часа, наведя на иконку, «метла» отображается общее количество уборок кассы за последние 24 часа;

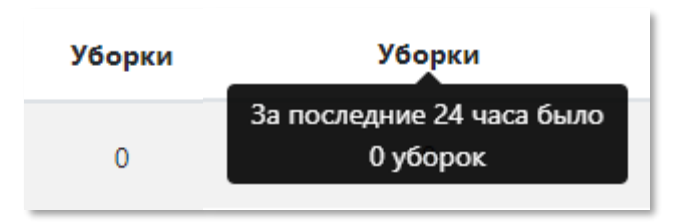

• События – отображает текущее состояние связи с кассой, наведя на иконку «wifi» отображается время приходя последнего состояния с кассы. Если иконка красная, то связи с модулем давно не было.

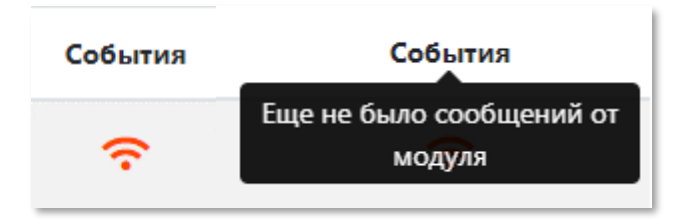

#### **ДОБАВЛЕНИЕ КАСС**

Добавление касс происходит в автоматическом режиме при приеме с нее корректных данных. По умолчанию кассы различаются по уникальному коду («MAC» адресу БУК'а). Далее администраторы или менеджеры могут изменить ID кассы и задать ее адрес.

#### УПРАВЛЕНИЕ КАССОЙ

При нажатии на строку в списке касс осуществляется переход на страницу с подробной информацией о кассе.

| асса: 0А141E28323С 🖋          |   |                          |                                       |
|-------------------------------|---|--------------------------|---------------------------------------|
| Сводка Уборки Оценки качества |   |                          |                                       |
| Общее количество уборок:      |   | Общее количество оценок: |                                       |
| Зона 1                        | 1 | Зона 1                   | 😐 o 😐 1 🕋 o                           |
| Зона 2                        | 1 | 3043 2                   |                                       |
| Зона З                        | 1 | Sona E                   | <b>C</b> 0 <del>C</del> 2 <b>(1</b> ) |
| Зона 4                        | 1 |                          |                                       |
| Зона 5                        | 1 |                          |                                       |
|                               |   |                          |                                       |

На странице кассы отображается такая информация как:

- Общее количество уборок кассы с разделением на зоны;
- Общее количество оценок качества кассы с разделением на зоны.

Также на странице кассы имеется возможность получения более детализированной информации о показателях работы кассы за указанные промежутки времени:  Запрос статистики уборок кассы за указанный период времени с возможностью выбора конкретной зоны уборки;

| Код: 0А141E28323C<br>Адрес: |             |                                             |                                   |
|-----------------------------|-------------|---------------------------------------------|-----------------------------------|
| Сводка Уборки Оцен          | ки качества |                                             |                                   |
| Поиск по дате:              | Начало:     | Окончание:                                  | Зона:<br>Выберите зону ÷<br>Поиск |
| Дата проведения             | Зона        | Планируемое время уборки                    | Пользователь                      |
| 13.04.2020, 23:51:45        | Тамбур      | 10:00                                       | Диспетчер модуля                  |
|                             |             | $ \alpha                                  $ |                                   |

 Запрос статистики оценок качества обслуживания пользователей в кассе за указанный период времени с возможностью выбора конкретной зоны и типа оценки;

| Код: 0А141E28323C<br>Адрес: |                 |                                    |                               |
|-----------------------------|-----------------|------------------------------------|-------------------------------|
| Сводка Уборки               | Оценки качества |                                    |                               |
| Тоиск по дате:              | Начало:         | Окончание: Зона: Женское отделение | Оценка:<br>◆ Плохо ◆<br>Поиск |
|                             | Дата оценки     | Зона                               | Оценка                        |
| 13.04.2020, 23:48:41        |                 | Женское отделение                  | Плохо                         |
|                             |                 |                                    |                               |

#### РЕДАКТИРОВАНИЕ ОПИСАНИЯ КАССЫ

На странице кассы можно изменить такую информацию кассе как:

- ID (отображаемое название);
- Адрес кассы.

Для этого необходимо нажать на иконку *р*ядом с названием кассы и ввести новую информацию после чего нажать на кнопку «Сохранить».

## **ПОЛЬЗОВАТЕЛИ**

#### СПИСОК ПОЛЬЗОВАТЕЛЕЙ

Список пользователей доступен администраторам сразу после перехода в раздел «Пользователи». Список включает в себя список всех пользователей, работающих в системе и следующую информацию о них:

- Логин;
- ФИО.

| писок пользователей |                      | Добавить пользователя |
|---------------------|----------------------|-----------------------|
| Логин               | ФИО                  | Действия              |
| admin               | Иванов Иван Иванович | C Î                   |
| clean               | Петров Петр Петрович | C Î                   |
|                     |                      |                       |

Из списка пользователя можно произвести следующие действия:

- Добавить нового пользователя по нажатию на кнопку «Добавить пользователя»;
- Редактировать существующего пользователя по нажатию на иконку
   в строке выбранного пользователя;
- Удалить пользователя по нажатия на иконку в строке выбранного пользователя.

#### ДОБАВЛЕНИЕ/РЕДАКТИРОВАНИЕ ПОЛЬЗОВАТЕЛЯ

При добавление нового пользователя или редактировании существующего открывается экран изменения данных пользователя.

| Логин:              |  |    |
|---------------------|--|----|
| Введите логин       |  |    |
| Пароль:             |  |    |
| Введите пароль      |  |    |
| Подтвердите пароль: |  |    |
| Подтвердите пароль  |  |    |
| Фамилия:            |  |    |
| Введите фамилию     |  |    |
| Имя:                |  |    |
| Введите имя         |  |    |
| Отчество:           |  |    |
| Введите отчество    |  |    |
| Роль:               |  |    |
|                     |  | \$ |
| Должность:          |  |    |
| Введите должность   |  |    |
|                     |  |    |

Каждому пользователю можно задать следующую информацию:

- Логин идентификатор для входа в систему (обязательный параметр);
- Пароль пароль для входа в систему (обязательный параметр);
- Подтверждение пароля повтор пароля для исключения возможных ошибок при вводе пароля;
- Фамилия;
- Имя;
- Отчество;

- Роль пользователя определяет уровень доступа к системе предоставляемый пользователю;
- Должность должность пользователя в компании.

Для сохранения введенной информации необходимо нажать кнопку «Сохранить».